# Sky130nm tutorial

Carsten Wulff, carsten@wulff.no

**Status:** 1.0

# I. TOOLS

I would strongly recommend that you install all tools locally on your system.

For the analog toolchain we need some tools, and a process design kit (PDK).

- Skywater 130nm PDK. I use open\_pdks to install the PDK
- Magic VLSI for layout
- ngspice for simulation
- netgen for LVS
- xschem
- python > 3.10

The tools are not that big, but the PDK is huge, so you need to have about 50 GB disk space available.

## A. Setup WSL (Applicable for Windows users)

Install a Linux distribution such as Ubuntu 24.04 LTS by running the following command in PowerShell on Windows and follow the instructions.

wsl --install -d Ubuntu-24.04

When you have installed the Linux distribution and signed into it, install make

sudo apt install make

## B. Setup public key towards github

# Do

ssh-keygen -t rsa

And press "enter" on most things, or if you're paranoid, add a passphrase

Then

cat ~/.ssh/id\_rsa.pub

And add the public key to your github account. Settings - SSH and GPG keys

#### C. Provide git with author identity

There are interactions with git that require an author identity. You are supposed to use one of these interactions a lot during the project, namely, git commit. What you need to provide is an email address and a name. If you would like to keep your real email address private/secret, read what it says on GitHub at your user settings page under emails. Use the below commands to provide the author identity information to git.

git config --global user.email "you@example.com"
git config --global user.name "Your Name"

#### D. Get AICEX and setup your shell

You don't have to put aicex in \$HOME/pro, but if you don't know where to put it, chose that directory.

cd mkdir pro cd pro

git clone --recursive https://github.com/wulffern/aicex.git

You need to add the following to your ~/.bashrc (note that ~ refers to your home directory \$HOME/.bashrc also works, or \$HOME/.bash\_profile on some newer macs)

export PDK\_ROOT=/opt/pdk/share/pdk
export LD\_LIBRARY\_PATH=/opt/eda/lib
export PATH=/opt/eda/bin:\$HOME/.local/bin:\$PATH

#### E. On systems with python3 > 3.12

On newer systems it's not trivial to install python packages because python is externally managed. As such, we need to install a python environment.

#- Find a package similar to name below sudo apt-get update sudo apt install python3.12-venv sudo mkdir /opt sudo mkdir /opt/eda sudo mkdir /opt/eda/python3 sudo chown -R \$USER:\$USER /opt/eda/python3/ python3 -m venv /opt/eda/python3

Modify the ~/.bashrc to include the python environment

export PATH=/opt/eda/bin:/opt/eda/python3/bin:\$HOME/.local/bin:\$PATH

# F. Install Tools

Make sure you load the settings before you proceed

source ~/.bashrc

Hopefully the commands below work, if not, then try again, or try to understand what fails. There is no point in continuing if one command fails.

```
cd aicex/tests/
make requirements
make tt
```

On a mac, you probably need to add bison to the path

export PATH="/opt/homebrew/opt/bison/bin:\$PATH"

I've split the install of each of the tools. It's possible to run the commented out lines instead, but they often fail

#make eda\_compile
#sudo make eda\_install
make magic\_compile magic\_install
make netgen\_compile netgen\_install
make iverilog\_compile iverilog\_install
make ngspice\_compile # Sometimes fails
make ngspice\_compile ngspice\_install

#### On Mac, do

brew install yosys verilator

#### 2

#### On Linux, do

make yosys\_compile yosys\_install

#### On all, do

python3 -m ensurepip --default-pip

python3 -m pip install matplotlib numpy click svgwrite \
 pyyaml pandas tabulate wheel setuptools tikzplotlib
 source install\_open\_pdk.sh

# G. Install cicconf

cIcConf is used for configuration. How the IPs are connected, and what version of IPs to get.

```
cd pro/aicex/ip/cicconf
git checkout main
git pull
python3 -m pip install -e .
cd ../
```

#### Update IPs

cicconf clone --https
cd ../..

## H. Install cicsim

cIcSim is used for simulation orchestration.

```
cd aicex/ip/cicsim
python3 -m pip install -e .
cd ../..
```

# I. Setup your ngspice settings

## Edit ~/.spiceinit and add

```
set ngbehavior=hsa ; set compatibility for PDK libs
set ng_nomodcheck ; don't check the model parameters
set num_threads=8 ; CPU hardware threads available
set skywaterpdk
option noinit ; don't print operating point data
optran 0 0 0 100p 2n 0 ; don't use dc operating point,
option opts
```

## II. CHECK THAT MAGIC AND XSCHEM WORKS

## To check that magic and xschem works

cd ~/pro/aicex/ip/sun\_sar9b\_sky130nm/work magic ../design/SUN\_SAR9B\_SKY130NM/SUNSAR\_SAR9B\_CV.mag & xschem -b ../design/SUN\_SAR9B\_SKY130NM/SUNSAR\_SAR9B\_CV.sch &

#### III. DESIGN TUTORIAL

# A. Create the IP

I've made some scripts to automatically generate the IP.

| То    | see   | what    | files   | are    | generated, | see |
|-------|-------|---------|---------|--------|------------|-----|
| tech_ | _sky1 | 30A/cic | conf/ij | p_temp | plate.yaml |     |

cd aicex/ip cicconf newip ex

#### B. The file structure

It matters how you name files, and store files. I would be surprised if you had a good method already, as such, I won't allow you to make your own folder structure and names for things. I also control the filenames and folder structure because there are many scripts to make your life easier (yes, really) that rely on an exact structure. Don't mess with it. 1) Github workflows: On github it's possible use something called workflows to run things every time you push a new version. It's really nice, since it can then check that your design is valid.

The grading of the milestones is determined by passing github workflows.

We will also check that you have not cheated, and modified the workflows just to get them passing.

#### The workflows are defined below.

```
.github
workflows
docs.yaml # Generate a github page
drc.yaml # Run Design Rule Checks
gds.yaml # Generate a GDS file from layout
lvs.yaml # Run Layout Versus Schematic
# and Layout Parasitic Extraction
sim.yaml # Run a simulation
```

2) Configuration files: Each IP has a few files that define the setup, you'll need to modify at least the README.md and the info.yaml.

```
.gitignore # files that are ignored by git
README.md # Frontpage documentation
config.yaml # What libraries are used. Used by cicconf
info.yaml # Setup names, authors etc
media # Where you should store images for documentation
tech -> ../tech_sky130A # The technology library
```

3) Design files: A "cell" in the open source EDA world should consists of the following files

- Schematic (.sch)
- Layout (.mag)
- Documenation (.md)

The files must have the same name, and must be stored in design/<LIB>/ as shown below.

Note there are also two symbolic links to other libraries. These two libraries contain standard cells and standard analog transistors (ATR) that you should be using.

```
design
JNW_EX_SKY130A
JNW_EX.sch
JNW_ATR_SKY130A -> ../../jnw_atr_sky130a/design/JNW_ATR_SKY130A
JNW_TR_SKY130A -> ../../jnw_tr_sky130a/design/JNW_TR_SKY130A
```

For example, if the cell name was JNW\_EX, then you would have

- design/JNW\_EX\_SKY130A/JNW\_EX.sch: Schematic (xschem)
- design/JNW\_EX\_SKY130A/JNW\_EX.sym: Schematic (xschem)
- design/JNW\_EX\_SKY130A/JNW\_EX.mag: Layout (Magic)
- design/JNW\_EX\_SKY130A/JNW\_EX.md : Markdown documentation (any text editor)

All these files are text files, so you can edit them in a text editor, but mostly you shouldn't (except for the Markdown) *4) Simulations:* All simulations shall be stored in sim. Once you have a Schematic ready for simulation, then

cd sim make cell CELL=JNW\_EX

3

This will make a simulation folder for you. Repeat for all your cells.

```
sim
   Makefile
   cicsim.yaml -> ../tech/cicsim/cicsim.yaml
   Source State State St
```

5) *The work:* All commands (except for simulation), shall be run in the work folder.

In the work/ folder there are startup files for Xschem (xschemrc) and Magic (.magicrc). They tell the tools where to find the process design kit, symbols, etc. At some point you probably need to learn those also, but I'd wait until you feel a bit more comfortable.

```
work
.magicrc
Makefile
mos.24bit.dstyle -> ../tech/magic/mos.24bit.dstyle
mos.24bit.std.cmap -> ../tech/magic/mos.24bit.std.cmap
xschemrc
```

## C. Github setup

Create a repository on github. The name of the repository that you make on GitHub has to be the same as what is written after <your username> in the last command below. In this example, that is jnw\_ex\_sky130a.

```
cd jnw_ex_sky130a
git remote add origin \
git@github.com:<your username>/jnw_ex_sky130a.git
```

# D. Start working

1) Edit README.md: Open README.md in your favorite text editor and make necessary changes.

2) Familiarize yourself with the Makefile and make: I write all commands I do into a Makefile. There is nothing special with a Makefile, it's just what I choose to use 20 years ago. I'm not sure I'd choose something different now.

```
cd work
make
```

Take a look inside the file called Makefile.

# E. Draw Schematic

The block we'll make is a current mirror with a 1 to 4 scaling.

A schematic is how we describe the connectivity, and the types of devices in an analog circuit. The open source schematic editor we will use is XSchem.

## Open the schematic:

## xschem -b ../design/JNW\_EX\_SKY130A/JNW\_EX.sch &

1) Add Ports: Add IBPS\_5U and IBNS\_20U ports, the P and N in the name signifies what transistor the current comes from. So IBPS must go into a diode connected NMOS, and N will be our output, and go into a diode connected PMOS somewhere else.

ʻľ 'Shift+i' 2) Add transistors: Use or (note the library the letter case) to open manjnw\_ex\_sky130A/design ager. Click the JNW ATR SKY130A then and select path, JNWATR\_NCH\_4C5F0.sym

The naming convention for these transistors is <number of contacts on drain/source>C<times minimum gate length>F, so the number before the C is the width, and the number before/after the F is the length. The absolute size does not matter for now. Just think "4C5F0 is a 4 contact wide long transistor", while a "4C1F2 is a 4 contact wide, short transistor".

Select the transistor and press 'c' to copy it, while dragging, press 'shift-f' to flip the transistor so our current mirror looks nice. 'shift-r' rotates the transistor, but we don't want that now.

Press ESC to deselect everything

Select the input transistor, and change the name to 'xi'

Select the output transistor, and change the name to 'xo[3:0]'. Using bus notation on the name will create 4 transistors

Select ports, and use 'm' to move the ports close to the transistors.

Press 'w' to route wires.

Use 'shift-z' and z, to zoom in and out

Use 'f' to zoom full screen

Remember to save the schematic

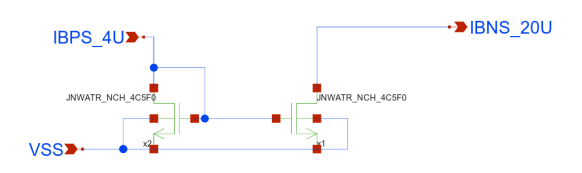

# 3) Netlist schematic: Check that the netlist looks OK

#### In work/

make xsch CELL=JNW\_EX
cat xsch/JNW\_EX.spice

#### F. Typical corner SPICE simulation

I've made cicsim that I use to run simulations (ngspice) and extract results

1) Setup simulation environment: Navigate to the jnw\_ex\_sky130a/sim/ directory.

#### Make a new simulation folder

cicsim simcell JNW\_EX\_SKY130A JNW\_EX \
 ../tech/cicsim/cell\_spice/template.yaml

I would recommend you have a look at simcell\_template.yaml file to understand what happens.

2) Familiarize yourself with the simulation folder: I've added quite a few options to cicsim, and it might be confusing. For reference, these are what the files are used for

| File         | Description                                       |
|--------------|---------------------------------------------------|
| Makefile     | Simulation commands                               |
| cicsim.yaml  | Setup for cicsim                                  |
| summary.yaml | Generate a README with simulation results         |
| tran.meas    | Measurement to be done after simulation           |
| tran.py      | Optional python script to run for each simulation |
| tran.spi     | Transient testbench                               |
| tran.yaml    | What measurements to summarize                    |
|              |                                                   |

#### The default setup should run, so

cd JNW\_EX

make typical

3) Modify default testbench (tran.spi): Delete the VDD source

Add a current source of 5uA, and a voltage source of 1V to  $IBNS_{20U}$ 

IBP 0 IBPS\_5U dc 5u V0 IBNS\_20U 0 dc 1

Save the current in V0 by adding  $i(\mathrm{V0})$  to the save statement in the testbench

Save the voltage by adding v(IBPS\_5U) to the save statement

.save i(V0) v(IBPS\_5U)

4) Modify measurements (tran.meas): Add measurement of the current and VGS. It must be added between the "MEAS\_START" and "MEAS\_END" lines.

let ibn = -i (v0) meas tran ibns\_20u find ibn at=5n meas tran vgs\_m1 find v(ibps\_5u) at=5n

#### Run simulation

make typical

and check that the output looks okish.

Try to run the simulation again

make typical

If everything works, then the simulation now should **not** be run. Every time cicsim runs (provided the sha: True option is set in cicsim.yaml) cicsim will compute a SHA hash of all files (stored in output\_tran/.*sha*) that is referenced in the tran.spi. Next time cicsim is run, it checks the hash's and does not re-run if there is no need (no files changed).

Sometimes you want to force running, and you can do that by

make typical OPT="--no-sha"

Often, it's the measurement that I get wrong, so instead of rerunning simulation every time I've added a "-no-run" option to cicsim. For example

make typical OPT="--no-run"

will skip the simulation, and rerun only the measurement. This is why you should split the testbench and the measurement. Simulations can run for days, but measurement takes seconds. 5) *Modify result specification (tran.yaml):* Add the result specifications, for example

ibn: src: - ibns\_20u name: Output current min: -20%

```
max: 20%
scale: 1e6
digits: 3
unit: uA
vgs:
    src:
        - vgs_m1
name: Gate-Source voltage
typ: 0.6
min: 0.3
max: 0.7
scale: 1
digits: 3
unit: V
```

typ: 20

Re-run the measurement and result generation

make typical OPT="--no-run"

**Open** result/tran\_Sch\_typical.html

6) Check waveforms: You can either use ngspice, or you can use cicsim, or you can use something I don't know about

Open the raw file with

cicsim wave output\_tran/tran\_SchGtKttTtVt.raw

Load the results, and try to look at the plots. There might not be that much interesting happening

## G. All corners SPICE simulations

Analog circuits must be simulated for all physical conditions, we call them corners. We must check high and low temperature, high and low voltage, all process corners, and device-to-device mismatch.

For the current mirror we don't need to vary voltage, since we don't have a VDD.

1) Remove Vh and Vl corners (Makefile): Open Makefile in your favorite text editor.

Change all instances of "Vt,Vl,Vh" and "Vl,Vh" to Vt 2) *Run all corners:* To simulate all corners do

make typical etc mc

where etc is extreme test condition and mc is monte-carlo.

Wait for simulations to complete.

3) Get creative with python: Open tran.py in your favorite editor, try to read and understand it.

The name parameter is the corner currently running, for example tran\_SchGtAmcttTtVt.

The measured outputs from ngspice will be added to tran\_SchGtAmcttTtVt.yaml

Delete the "return" line.

Add the following lines (they automatically plot the current and gate voltage)

import cicsim as cs
fname = name +".png"
print(f"Saving {fname}")
cs.rawplot(name + ".raw","time","v(ibps\_5u),i(v0)" \
,ptype="",fname=fname)

#### Re-run measurements to check the python code

make typical etc mc OPT="--no-run"

You'll see that cicsim writes all the png's. Check with ls -1 output\_tran/\*.png.

You'll also notice it will slow down the simulation, so maybe remove the lines from tran.py again ;-)

4) Generate simulation summary: Run

make summary

Install pandoc if you don't have it

Run

pandoc -s -t slidy README.md -o README.html

to generate a HTML slideshow that you can open in browser. Open the HTML file.

5) Viewing results without GUI browser: If your on a system without a browser, or indeed a GUI, then it's possible to view the results in the terminal.

Check if lynx is installed, if it's not installed, then

On linux

sudo apt-get install lynx

# On Mac

brew install lynx

## Then

lynx README.html

6) *Think about the results:* From the corner and mismatch simulation, we can observe a few things.

- The typical value is not 20 uA. This is likely because we have a M2 VDS of 1 V, which is not the same as the VDS of M1. As such, the current will not be the same.
- The statistics from 30 corners show that when we add or subtract 3 standard deviation from the mean, the resulting current is outside our specification of +- 20 %. I'll leave it up to you to fix it.

# H. Draw Layout

A foundry (the factory that makes integrated circuits) needs to know how we want them to create our circuit. So we need to provide them with a "layout", the recipe, or instruction, for how to make the circuit. Although the layout contains the same components as the schematic, the layout contains the physical locations, and how to actually instruct the foundry on how to make the transistors we want.

Open Magic VLSI

cd work magic ../design/JNW\_EX\_SKY130A/JNW\_EX.mag

Now brace yourself, Magic VLSI was created in the 1980's. For it's time it was extremely modern, however, today it seems dated. However, it is free, so we use it.

1) Magic VLSI: Try google for most questions, and there are youtube videos that give an intro.

- Magic Tutorial 1
- Magic Tutorial 2
- Magic Tutorial 3

- Magic command reference
- Magic Documentation

Default magic start with the BOX tool. Mouse left-click to select bottom corner, left-click to select top corner.

Press "space" to select another tool (WIRING, NETLIST, PICK).

Type "macro help" in the command window to see all shortcuts

| Hotkey      | Function                         |
|-------------|----------------------------------|
| v           | View all                         |
| shift-z     | zoom out                         |
| Z           | zoom in                          |
| х           | look inside box (expand)         |
| shift-x     | don't look inside box (unexpand) |
| u           | undo                             |
| d           | delete                           |
| S           | select                           |
| Shift-Up    | Move cell up                     |
| Shift-Down  | Move cell down                   |
| Shift-Left  | Move cell left                   |
| Shift-Right | Move cell right                  |
|             |                                  |

2) Add transistors: Open Cell -> Place Instance. Navigate to the right transistor.

Place it. Hover over the transistor and select it with 's'. Now comes a bit of tedious thing. Select again, and copy. It's possible to align the transistors on-top of eachother, but it's a bit finicky.

Place all transistors on top of each other.

| 1444           |                                                                                                    |               |
|----------------|----------------------------------------------------------------------------------------------------|---------------|
| NO             | MANIA MANA                                                                                                    |               |
| NOR NO         | 7X NOOTHERREN //////                                                                                                    |               |
| SNN            |                                                                                                    | SNNS /        |
| 2000           |                                                                                                    |               |
| NONNI          | NALATO NOW ACSEC                                                                                                    | NNN //        |
| No.            | WWATH_INCH_4CHEC                                                                                                    | NAME /        |
| Sold Street    | A CONTRACT OF A                                                                                                    | CORESN //     |
| 00000          | NEW ///NEW CONVER                                                                                                    |               |
| <b>EXNER</b>   | R                                                                                                    | NAME /        |
| 00000041       | MATE NICH ACSEN                                                                                                    | OSINGN//      |
| NOR Y          |                                                                                                    |               |
| NNN            |                                                                                                    | NNNN//        |
| NNN            | CONTRACTOR OF THE                                                                                                    |               |
|                | CI STREET STREET AL /////                                                                                                    |               |
| NON-           | *****                                                                                                    |               |
| No.            | A AUTORIAN AND AND AND AND AND AND AND AND AND A                                                                                                    |               |
| 10000          |                                                                                                    |               |
| NOR            |                                                                                                    |               |
| NRN            | DALATE NOUL LOFF                                                                                                    | NRN /         |
| No.            | WWATH_NCH_4C5FU                                                                                                    | NOR A         |
| NAME           | H NY                                                                                                    |               |
| STR.           | 28 ///// 10 00 00 00 / NOV                                                                                                    | CONTRACT /    |
| NYARY.         | The second second secon | CODO /        |
| NUMBER         | MATE NCH ACSED                                                                                                    | NOR C         |
| DOD NO         | WMIN_NON_4COPU                                                                                                    | 0900          |
| NOCO I         |                                                                                                    | 1000          |
| NOR            | VI PORCELLAND                                                                                                    | NOON //       |
| SNNN /         | X//                                                                                                    |               |
| SNN -          | September and the first and the first and th |               |
| Recei          | YA AND BOOMS AND AND AND AND AND AND AND AND AND AND                                                                                                    | Recei //      |
| NNN            |                                                                                                    |               |
| SNN .          | 2012/05/2011/10/06/14/1/                                                                                                    |               |
| N000           |                                                                                                    | NON/          |
| NON            | WATE NCH 4C5F0                                                                                                    |               |
| NNNN /         | State of the second state of the second state  | NHAN /        |
| 0.00           | RE / NORSER DOOD / RE                                                                                                    | CODON //      |
| 20120          | MI / NOCCOCOCOCOCOCOCO                                                                                                    |               |
| NOON I         | WATE MOUL ACET                                                                                                    | NON /         |
| NEW            | WAIH NCH 405PU                                                                                                    | CARDON //     |
| NSS            |                                                                                                    |               |
| SNNN .         | The second second second second second second second second second second second second second second second s                                                                                                    | SNNN /        |
| 10000          |                                                                                                    | <u>~ 8000</u> |
| NNKK I         | Charles and the second state of the second second                                                                                                    |               |
| 22222          |                                                                                                    | 22222         |
| 1000           |                                                                                                    |               |
| NNN            | She She State State She had he had he |               |
| NNON.          |                                                                                                    | obox /        |
| N N N N N N    | WATH NCH 4C5F                                                                                                    | NNN /         |
| NIN            | B N                                                                                                    |               |
| N.S.N          | ST /// STREET, SR /                                                                                                    | ONES /        |
| AND A          | M /// CINNERSKY / M                                                                                                    | NOON          |
| NNNN I         | BATO NOU LOCO                                                                                                    | NAME          |
| NUMBER         | WATH_NCH_4C5P0                                                                                                    | MARK          |
| NOR NO         |                                                                                                    |               |
| NNNN           | YTT COMPANY                                                                                                    | NNNN /        |
| DOM:N          | X/ SCOGBORNESS //////                                                                                                    | DODDN /       |
| NOT NOT        | Frederic Contractor and the second                                                                                                    | 1             |
| NAME OF        | 11/2010                                                                                                    |               |
| DOM:N          |                                                                                                    | DODDN /       |
| NO.            | Said State State                                                                                                    | N 1000        |
| NER            |                                                                                                    | NOR           |
| <b>DORONAL</b> | WATE NCH 4C5F                                                                                                    | NICEN         |
| NOON           |                                                                                                    | NNON /        |
| NIN            | W/////////////////////////////////////                                                                                                    |               |
| NER            | Constanting of the                                                                                                    | NHNN /        |
| NORSA .        | NATE NOVI LOF                                                                                                    | NOR /         |
| NUMBER         | WATH NCH 4C5F0                                                                                                    | NHORN         |
| NOR            |                                                                                                    | NOR N         |
| NOON .         | VITELANDING CLIST                                                                                                    | 0000          |
| NNNN           | YA NOT CONSIGNATION /////                                                                                                    | NNOR          |
| DOM: N         | Side to the test of the second state of the second second s                                                                                                    | SNN /         |

3) Add Ground: In the command window, type

see no \* see viali see locali see m1 see vial see m2

Change to the 'wire tool' with spacebar. Press the top transistor 'S' and draw all the way down to connect all of the transistors' source terminals.

Change grid to 0.5 um.

Select a 0.5 um box below the transistors and paint the rectangle with locali (middle click on locali)

Connect guard rings to ground. Use the 'wire tool'

Connect the sources to ground. Use the 'wire tool'. Use 'shift-right click' to change layer down

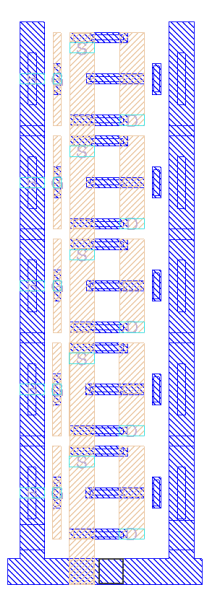

4) *Route Gates:* Press "space" to enter wire mode. Left click to start a wire, and right click to end the wire.

The drain of M1 transistor needs a connection from gate to drain. We do that for the middle transistor.

Start the route, press 'shift-left click' to go up one layer, route over to drain, and 'shift-right click' to go down.

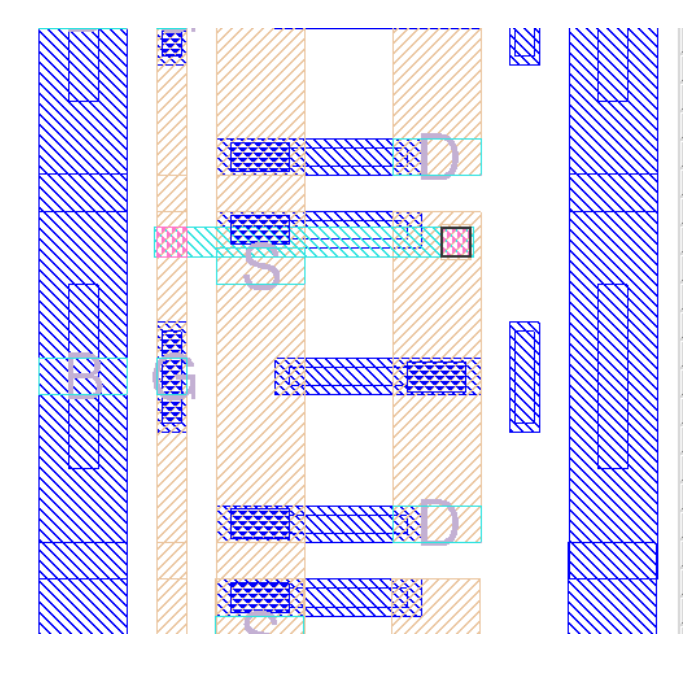

5) Drain of M2: Use the wire tool to draw connections for the drains.

To add vias you can do "shift-left click" to move up a metal, and "shift-right click" to go down.

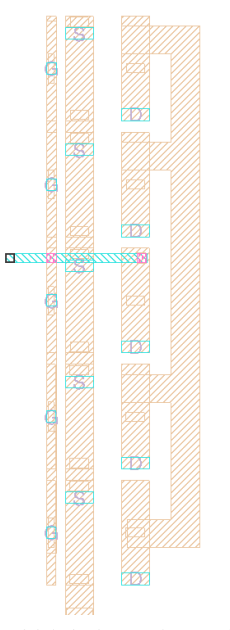

6) Add labels: Select a box on a metal, and use "Edit->Text" to add labels for the ports. Select the port button.

# I. Layout verification

The DRC can be seen directly in Magic VLSI as you draw. To check layout versus schematic navigate to work/ and do make cdl lvs

If you've routed correctly, then the LVS should be correct.

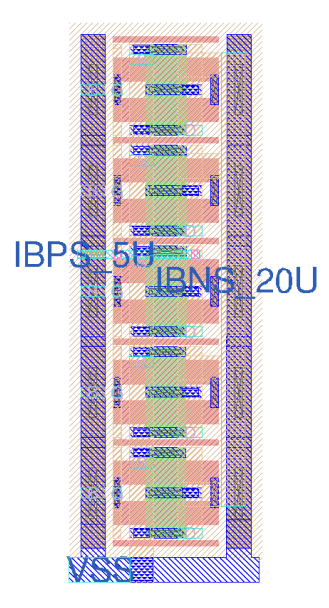

## J. Extract layout parasitics

With the layout complete, we can extract parasitic capacitance.

## Check the generated netlist

cat lpe/JNW\_EX\_lpe.spi

## K. Simulate with layout parasitics

Navigate to sim/JNW\_EX. We now want to simulate the layout.

The default tran.spi should already have support for that.

## Open the Makefile, and change

VIEW=Sch

#### to

VIEW=Lav

1) Typical simuation: Run

#### make typical

2) Corners: Navigate to sim/JNW\_EX. Run all corners again make all

3) Simulation summary: Open summary.yaml and add the layout files.

```
    name: Lay_typ
src: results/tran_Lay_typical
method: typical
    name: Lay_etc
src: results/tran_Lay_etc
method: minmax
    name: Lay_3std
src: results/tran_Lay_mc
method: 3std
```

## Run summary again

make summary
pandoc -s -t slidy README.md -o README.html

Open the README.html and have a look a the results. The layout should be close to the schematic simulation.

#### L. Make documentation

Make a file (or it may exists) design/JNW\_EX\_SKY130A/JNW\_EX.md and add some docs.

#### M. Edit info.yaml

Finally, let's setup the info.yaml so that all the github workflows run correctly.

Mine will look like this.

You need to setup the url (probably something like <your username>.github.io) to what is correct for you.

I've added the doc section such that the workflows will generate the docs.

The sim is to run a typical simulation.

#### N. Setup github pages

Go to your GitHub repository (repo). Press Settings. Press Pages. Choose source under Build and Deployment -> GitHub Actions

Wait for the workflows to build. And check your github pages. Mine is https://analogicus.github.io/jnw\_ex0\_sky130a/.

# O. Frequency asked questions

*Q*: My GDS/LVS/DRC action fails, even though it works locally.

Sometimes the reference to the transistors in the magic file might be wrong. Open the .mag file in a text editor and check. The correct way is

use JNWATR\_NCH\_4C5F0 JNWATR\_NCH\_4C5F0\_0 ../JNW\_ATR\_SKY130A

It's the last .../JNW\_ATR\_SKY130A that sometimes is missing.

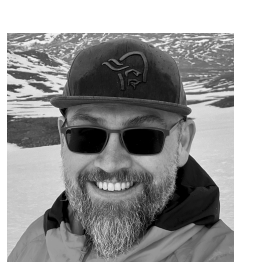

**Carsten Wulff** received the M.Sc. and Ph.D. degrees in electrical engineering from the Department of Electronics and Telecommunication, Norwegian University of Science and Technology (NTNU), in 2002 and 2008, respectively. During his Ph.D. work at NTNU, he worked on open-loop sigma-

delta modulators and analog-to-digital converters in nanoscale CMOS technologies. In 2006-2007, he was a Visiting Researcher with the Department of Electrical and Computer Engineering, University of Toronto, Toronto, ON, Canada. Since 2008 he's been with Nordic Semiconductor in various roles, from analog designer, to Wireless Group Manager, to currently Principle IC Scientist. He's also an Adjunct Associate Professor at NTNU. His present research interests includes analog and mixed-signal CMOS design, design of highefficiency analog-to-digital converters and low-power wireless transceivers. He is the developer of Custom IC Compiler, a general purpose integrated circuit compiler.